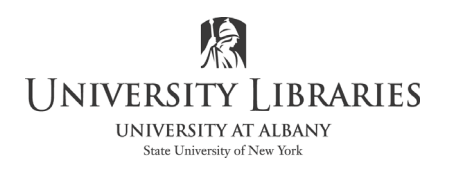

IMC Innovate Make Create https://library.albany.edu/imc/ 518 442-3607

## **Convert MTS files to MP4 with Adobe Media Encoder**

Open Adobe Media Encoder. Drag MTS files into the Queue Browser; you may drag multiples files.

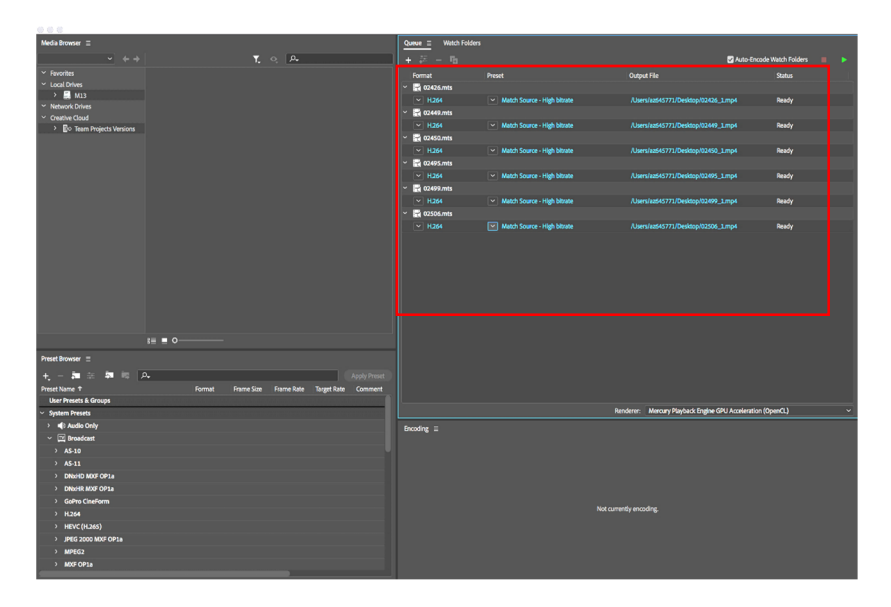

Set format to **H.264** & preset to **Match Source-High bitrate**. The Output File is where you choose to store the MP4 file (pay attention to this location! You will need to find the MP4 file later).

Click the **GREEN ARROW** to begin converting. The file will appear as it is converting; the final MP4 file will be located where you set the Output File.

| Queue $\equiv$ Watch Folders      |                                                 |                                     |        |               |
|-----------------------------------|-------------------------------------------------|-------------------------------------|--------|---------------|
|                                   |                                                 |                                     |        |               |
| + Z - V Auto-Encode Watch Folders |                                                 |                                     | ▶ /    |               |
|                                   |                                                 |                                     |        | $\setminus$ / |
| Format                            | Preset                                          | Output File                         | Status | $\sim$        |
| ✓ → 02426.mts                     |                                                 |                                     |        |               |
| ✓ H.264                           | <ul> <li>Match Source - High bitrate</li> </ul> | /Users/az645771/Desktop/02426_1.mp4 | Ready  |               |
| ✓ → 02449.mts                     |                                                 |                                     |        |               |